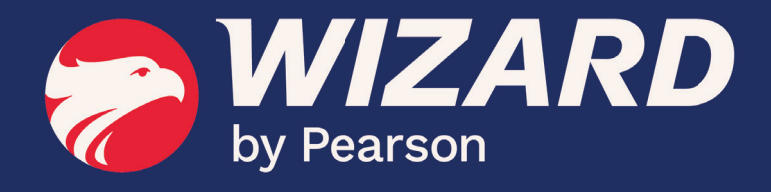

## **WZTAB** | Download e Instalação

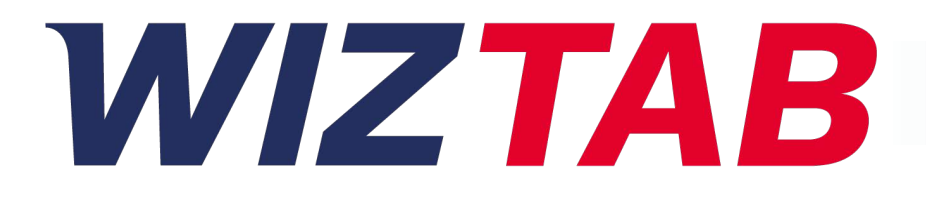

## Processo de Download e Instalação

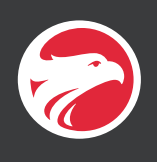

1. Baixe o aplicativo Wiz.tab 3.0
Abra o app Google Play > e no campo de busca pesquise por "Wiz.tab 30". Após encontrar o app, toque em "Instalar" e ao finalizar o processo, toque em "Abrir".
IMPORTANTE: Certifique-se que está instalando o Wiz.tab 3.0 e não o Wiz.tab Home Access (versão criada durante o período da pandemia.)

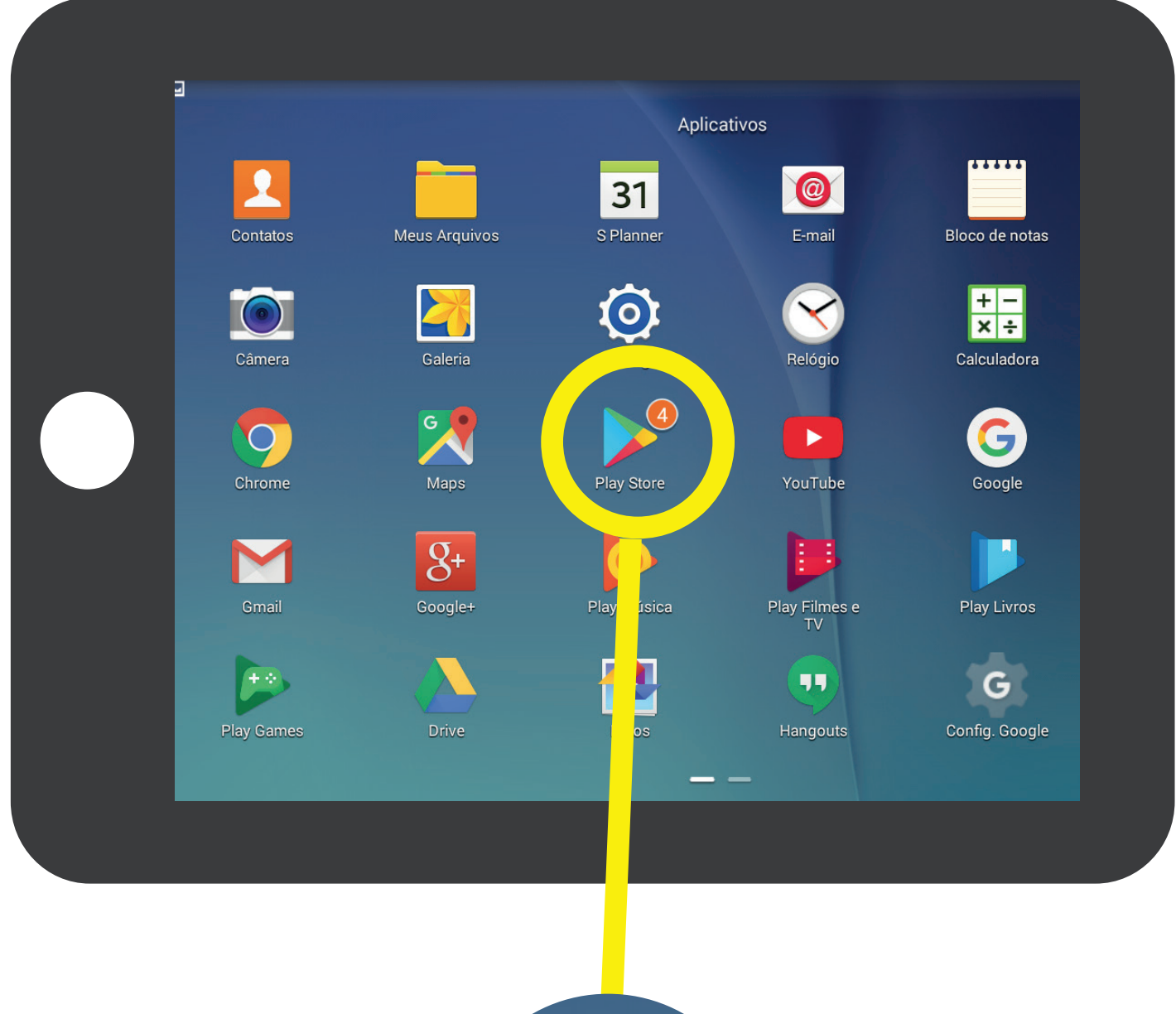

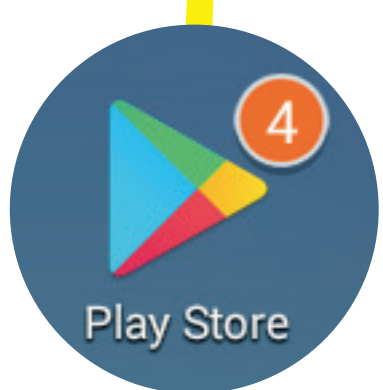

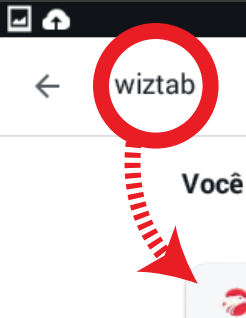

## Você quis dizer: wiz tab

Wiz.tab Pearson Education do Brasil · Educação 3,5 ★ 49 MB ↓ 10 mil+

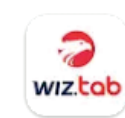

wiz.tob

Wiz.tab - Home Access Pearson Education do Brasil · Educação 3,9 ★ 15 MB € 10 mil+

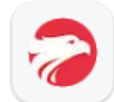

Wiz.me Pearson Education do Brasil • Educação

3,3 ★ 30 MB 보 100 mil+

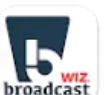

Wiz.Broadcast

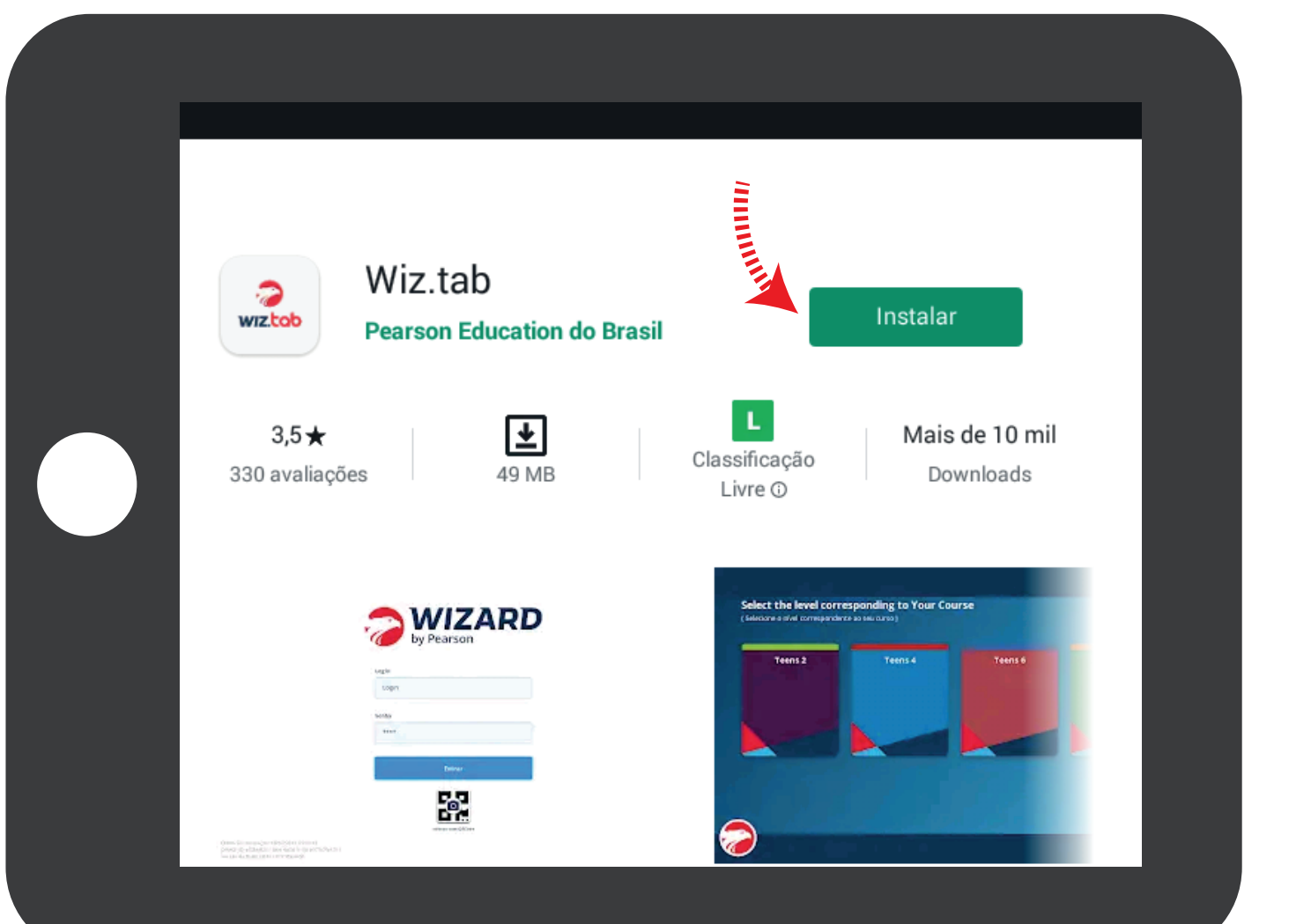

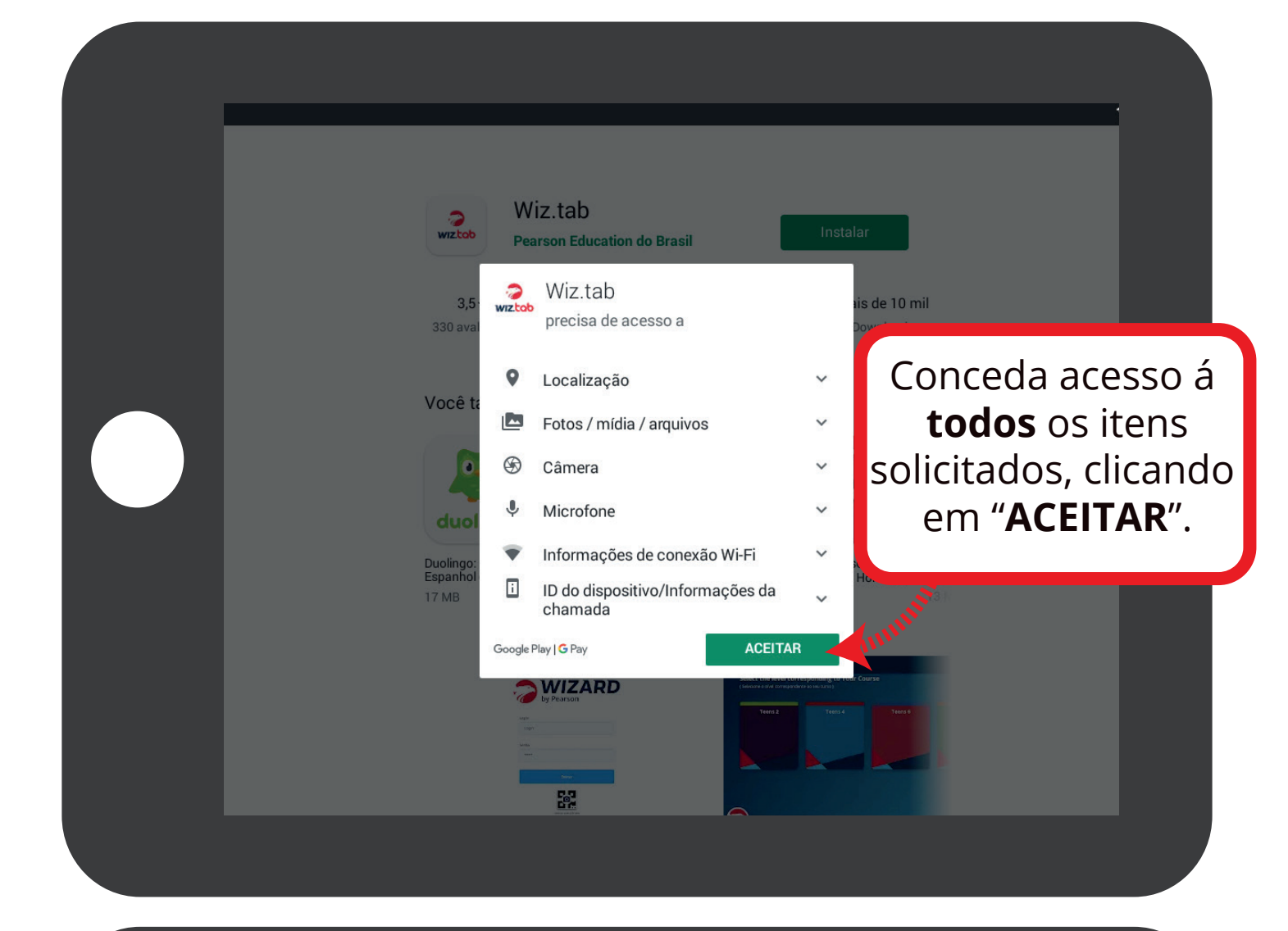

| Wiz.tab<br>6% de 48,54 MB                                            | tect                                                                                                    |                      |
|----------------------------------------------------------------------|----------------------------------------------------------------------------------------------------|----------------------|
| Cancelar                                                             | Abrir                                                                                                    |                      |
| Aguarde o<br>processo de<br><b>download</b> e<br><b>instalação</b> . | Image: Strain Strain Strai | Perc<br>mult<br>13 M |
| Sobre este app<br>Wiz tab é o aplicativo usado nas aula              | →<br>Is Wizard Interactive.                                                                                                    |                      |

| Wiz.tab<br>Pearson Education do Brasil<br>Desinstalar Abr  | rir                                                               |  |
|------------------------------------------------------------|-------------------------------------------------------------------|--|
|                                                            | Download e<br>Instalação<br>concluída, toque<br>em <b>Abrir</b> . |  |
| Sobre este app                                             | $\rightarrow$                                                     |  |
| Wiz tab e o aplicativo usado nas aulas Wizard Interactive. |                                                                   |  |
| 3,5★ 🛃 Classificação                                       | Mais de 10 mil                                                    |  |
|                                                            |                                                                   |  |

| 3 | <b>WIZARD</b> |
|---|---------------|
|   | by Pearson    |

Apenas no primeiro login após a instalação do app são exibidos os campos "Alias", "CNPJ" e "Senha". Após a validação da licença, será exibido apenas os campos "Login" e "Senha". Caso queira acessar a área Admin, informe os mesmos dados que usou no primeiro acesso para a validação da licença.

| Alias |   |
|-------|---|
| NPJ   |   |
| CNPJ  |   |
| enha  |   |
| Senha | 6 |

Versão do build 3.0.9/10022/a0484e6

DEVICE\_ID bbe7d84f-44ab-4011-b3a9-7661bd938f4f Confirme se a versão build começa em 3, como no exemplo 3.0.9.

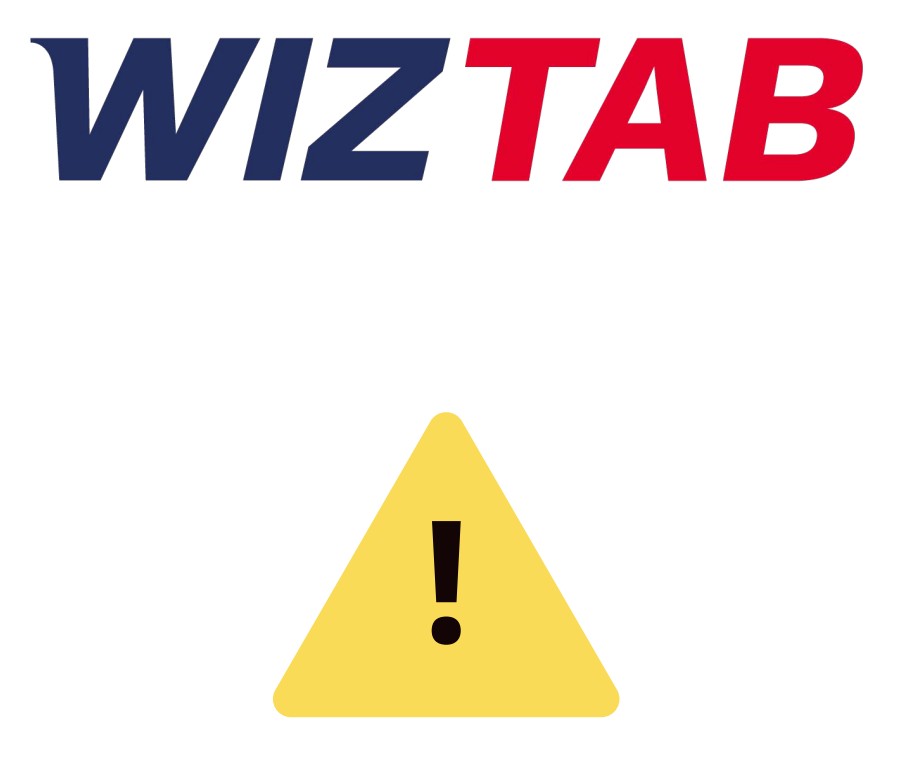

## IMPORTANTE! Mantenha as notificações do Wiz.tab sempre ativas.

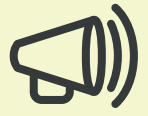

Para isso, acesse as configurações is, selecione a opção "Gerenciador de aplicativos" ou "Aplicativos e notificações", dependendo da versão do Android. O próximo passo é achar o aplicativo Wiz.tab na lista de apps e ativar a opção de notificações. Desta forma, sempre que houver alguma atualização, você será notificado.

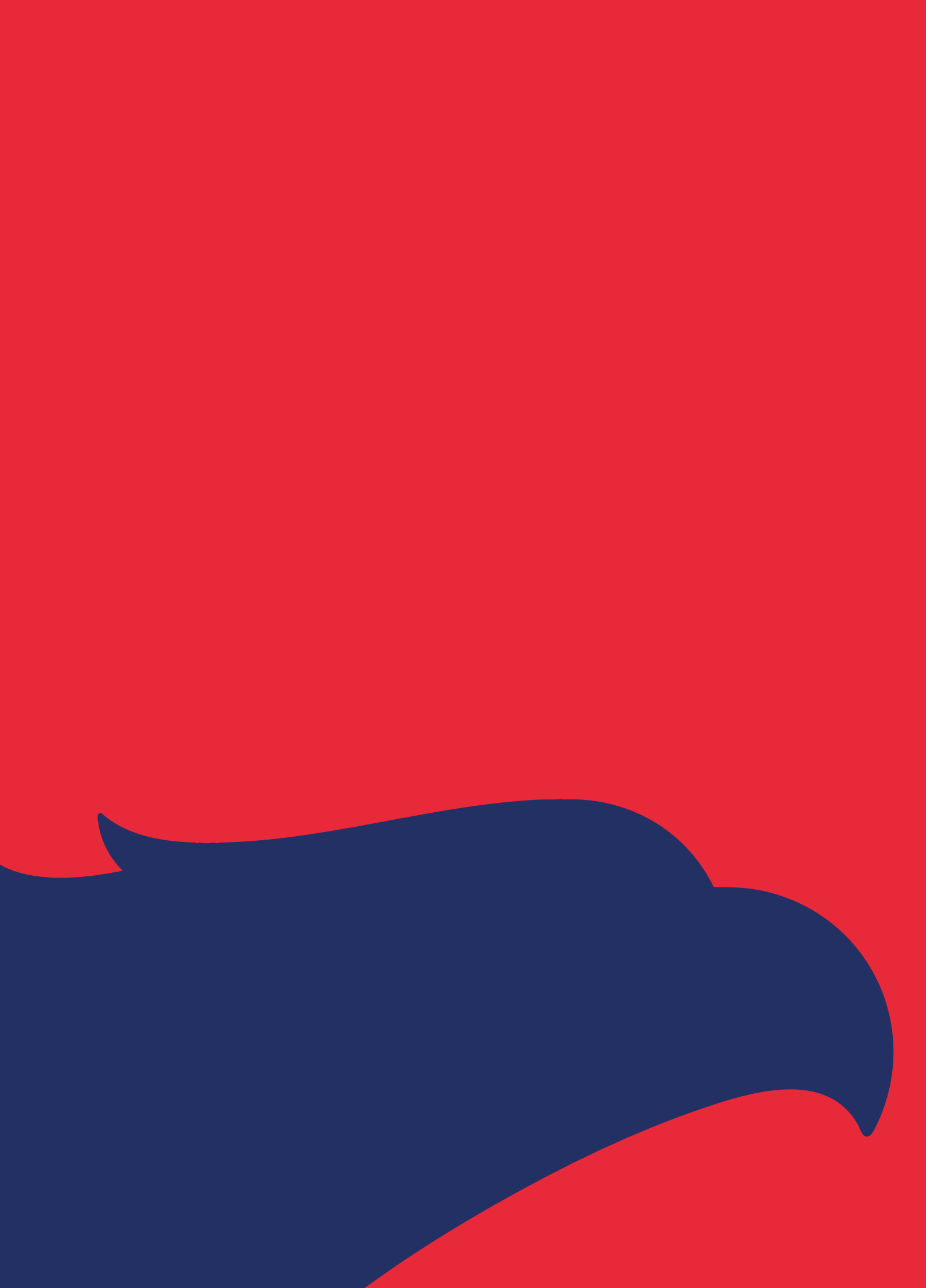